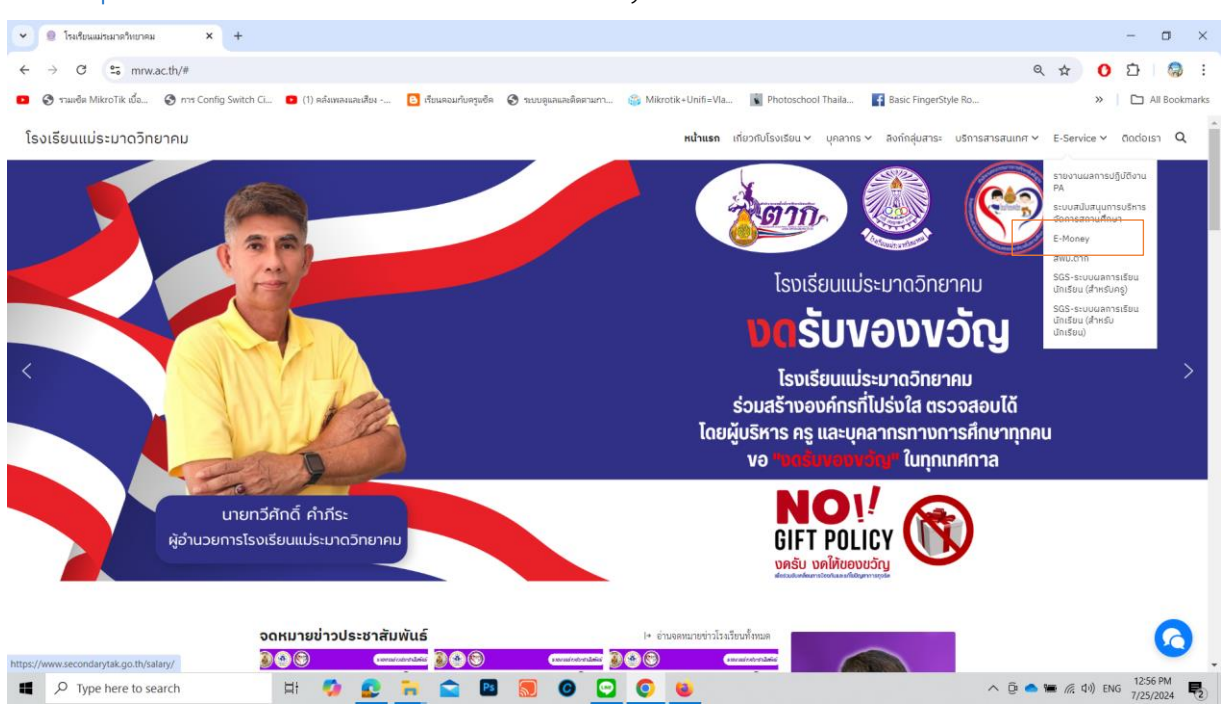

## ไปที่ <u>http://www.mrw.ac.th</u> > E-Service > e-Money

แล้วเลือก "**บัญชีจ่ายเงินรายเดือนข้าราชการและลูกจ้างประจำ**" สำหรับข้าราชการและลูกจ้างประจำ

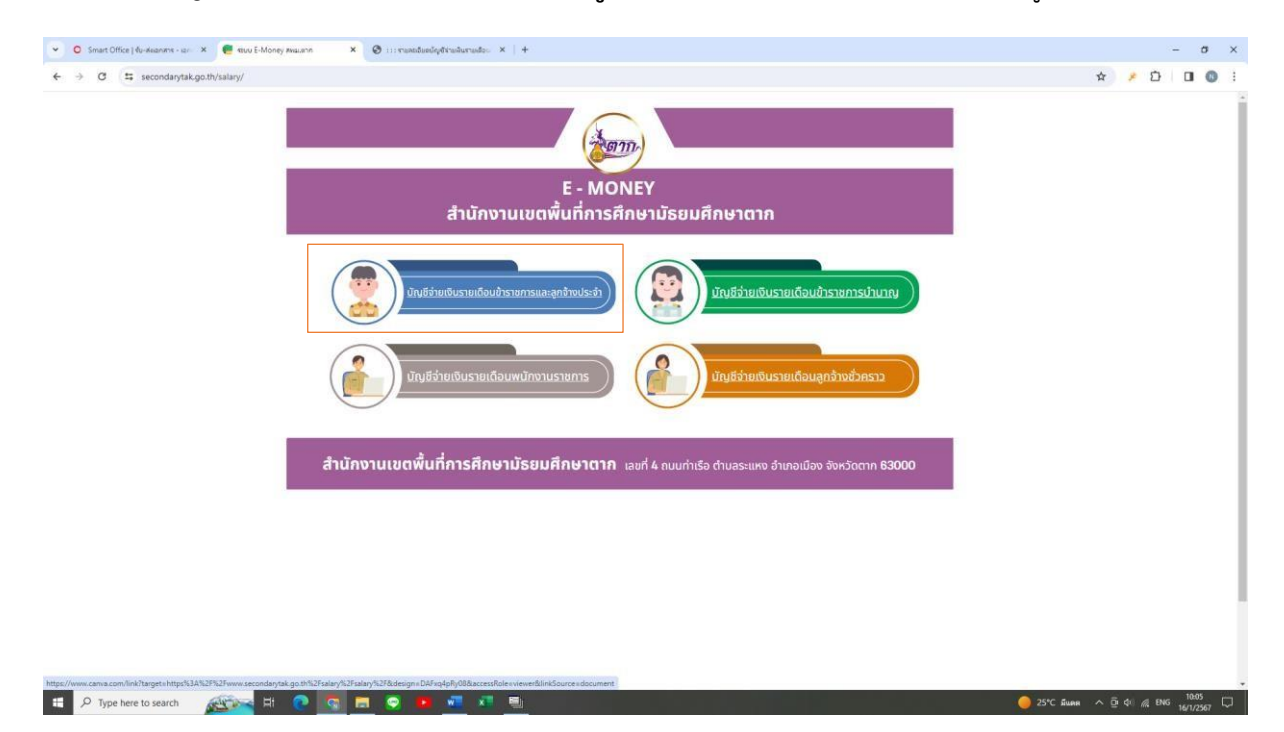

- 1. ใส่เลขบัตรประชาชน 13 หลัก
- 2. ใส่เลขบัญชีธนาคาร 10 หลัก
  - กด "ส่งข้อมูล"

| สำนักงานเขตที่มที่การศึกษามัธยมศึกษาตาก                                                                                                    |                                                                    |
|----------------------------------------------------------------------------------------------------|--------------------------------------------------------------------|
| 110013                                                                                                    | รายละเอียด                                                         |
| ได้เสารโรมรารน 13 หลัก<br>ได้เสารโภูสิยันรารา 10 หลัก<br>เสียกเดียน เมารายม V<br>ไปปี พระก ธรรร<br>เชียราย<br>เชียราย<br>เชียรา<br>เชียราย<br>เชียราย<br>เชียรา<br>เชียรา<br>เ<br>เชียราย<br>เชียรา<br>เชียราย<br>เชียรา<br>เ<br>เ<br>เรา<br>เ<br>เ<br>เรา<br>เ<br>เ<br>เ<br>เ<br>เ<br>เ<br>เ<br>เ<br>เ<br>เ<br>เ |                                                                    |
|                                                                                                    | ที่อยู่ เลขที่ 4 ถนนท่าเรือ ด้านสระแหง อำเภอเมือง จังหรัดดาก 63000 |
|                                                                                                    | Create by : http://msglive.org Version 3.5 @2564-2575              |
|                                                                                                    | All style support in IE9+, Firefox, Chrome, Safari, and Opera      |

## กด "พิมพ์สลิ๊ป"

|                                                          | รายละเอียดบัญชีจ่ายเงิน:<br>สำนักงานเชด<br>เดียน <mark>แกรทย</mark> | รายเคือนข้าราชการและลูกจ้างป<br>สันที่การศึกษณ์อยุศึกษาคาก<br>หน่อ คากที่อาหม<br>พ.ศ. <u>2567 เพื่อกรุ่งน่</u> | ระจำ                   |          |
|----------------------------------------------------------|---------------------------------------------------------------------|----------------------------------------------------------------------------------------------------|------------------------|----------|
|                                                          | te - 113                                                            | រវត្តត :                                                                                                    |                        |          |
| รายการรับ                                                | รายการรับ รายการรับ                                                 |                                                                                                    |                        |          |
| เงินเดือน                                                | 35,930.00 ภาษีทัก ณ ที่จ่าย                                         | 500.94                                                                                                    | สหกรณ์ครูอุทัยธานี     |          |
| วิทยฐานะ                                                 | 3,500.00 nut./net.                                                  | 1,077.90                                                                                                    | สหกรณ์ครูสมุทรปราการ   |          |
| คำตอบแทน ปจด.                                            | 103147.                                                             |                                                                                                    | สหกรณ์ครูเพชรบูรณ์     |          |
| เงินเพิ่มการครองชีพชั่วคราว                              | www.                                                                |                                                                                                    | สินเชี่ย ธกส.          |          |
| ค่าตอบแทนเงินเดือนเต็มขั้น                               | W.8.2.                                                              |                                                                                                    | สินเชื่อ ธ.ออมสิน      |          |
| ตกเบิกเงินเดือน                                          | ภาษีตกเบิก                                                          |                                                                                                    | สินเชื่อ ธ.กรุงไทย     | 15,457.1 |
| ดกเปิกวิทยฐานะ                                           | กบข./กสจ.ตกเนิก                                                     |                                                                                                    | สินเชื่อ ธอส.          |          |
| ดกเบิกเงินค่าดอบแทน ปัจต.                                | ສະສນສ່ວນເຫັນ                                                        |                                                                                                    | ขอเสวัสดิการ           |          |
| ตกเบิกค่าตอบแทนเงินเดือนเต็มขั้น                         | ສະສຸມສ່ວນເຫັນທຸກເບີກ                                                |                                                                                                    | ประกัน AIA             |          |
| ค่าเข่าบ้าน                                              | ารพศ.ยัลนงวด                                                        |                                                                                                    | ง.น.ส.เงินเพื่อน       |          |
| เงินเดือนครึ่งแรก                                        | ารพ.ส.บ้อนงวด                                                       |                                                                                                    | หนี้สินอื่นๆ           |          |
| ເຈັນສຸກເບີກ                                              | wats.                                                               |                                                                                                    |                        |          |
|                                                          | nu#.                                                                | 2.065.00                                                                                                    |                        |          |
|                                                          | nse.                                                                |                                                                                                    |                        |          |
|                                                          | สหกรณ์ครคาก                                                         |                                                                                                    |                        |          |
|                                                          | สหกรณ์ ชรก.ศธ.ศาก                                                   | 9,550.00                                                                                                    |                        |          |
|                                                          | สหกรณ์ครสโขทัย                                                      |                                                                                                    |                        |          |
| รวมรายรับ                                                | 39,430.00                                                           | รวมรายจ้าย                                                                                                    |                        | 28,651.0 |
| วันที่จ่าย : 26 มกราคม 2567                              |                                                                     |                                                                                                    | ยอดคงเหลือโอนเข้าบัญชี | 10,779.0 |
| ยอดปรับลดหนี้ให้มียอดโอนเข้าบัญชีดามที่กำหนดไว้ในระเบียา | บกระทรวงศึกษาธิการ (แจ้งให้เจ้าตัวนำไปชำระเพิ่มเติม)                |                                                                                                    |                        |          |
| <ul> <li>สินเชื่อ ธ.กรุงไทย</li> </ul>                   |                                                                     | 142.84 • ขอ.สวัสดีการ                                                                                          |                        | 2,480.0  |
|                                                          | กลับไปงา<br>รากอาร                                                  | ว้าหลัก ซิมพ์สลิ้ป<br>หนังสือวันรองกาษีหัก ณ ที่จ่าย ,-                                                        |                        |          |
|                                                          | ••• öililiste                                                       | การหนังสือรับรองภาษีหัก ณ ที่จ่าย * * *                                                                        |                        |          |

## ตัวอย่าง สลิ๊ปเงินเดือน

| ชื่อ - นามสกุล :                                                                                                    | ประจาเดอน มกราคม 2567<br>ป    | ໂອນເຈົ້າບັญชี                                                                                                    | 10,779.00 ນາາ |  |  |  |  |
|----------------------------------------------------------------------------------------------------|-------------------------------|----------------------------------------------------------------------------------------------------|---------------|--|--|--|--|
| รายรับ                                                                                                    |                               | รายจ่าย                                                                                                    |               |  |  |  |  |
| สามสีขม 35,990 (ภาพฐาน 3,500 (ภาพฐาน 3,500 (กาพฐาน 3,500 (กา | ภาษิศัก ณ ฟิจาย 500,94<br>กาย | สหการณ์กรูญชัยธาบี<br>สหการณ์กรูญชายาวไรการ<br>สหการณ์กรูหสราวเวณ<br>สินเรื่อ ธาต.<br>สินเรื่อ ธอยเส้น<br>สินเรื่อ ธอยเส้น<br>สินเรื่อ ธอต.<br>ขอ.สวัตศึการ<br>ประกัน 4.1.2.4.52<br>สม | 15,457.10     |  |  |  |  |
| <b>ร</b> າພรາຍรັບ 39,430.0                                                                                                    | ว รวมรายจาย                   |                                                                                                    | 28,651.0      |  |  |  |  |

| ਰੰ                                                                                                    | านักงานเขตพื้นที่การศึกษามั                                                                                                    | รยมศึกษาเ                    | กกร                                                                                                  |                                                                                                    |               |  |
|----------------------------------------------------------------------------------------------------|----------------------------------------------------------------------------------------------------|------------------------------|----------------------------------------------------------------------------------------------------|----------------------------------------------------------------------------------------------------|---------------|--|
| ประจำเดือน มกราคม 2567                                                                                                    |                                                                                                    |                              |                                                                                                    |                                                                                                    |               |  |
| ชื่อ - นามสกุล :                                                                                                    |                                                                                                    |                              |                                                                                                    | ໂລນເຈົ້າບັญชี                                                                                         | 68,879.83 UNI |  |
| ะ ยะนห                                                                                                    | (โอนครึ่งแรก                                                                                                    | 34,439.9                     | 92 บาท                                                                                               | โอนครึ่งหลัง                                                                                          | 34,439.91 um  |  |
| รາຍรับ                                                                                                    |                                                                                                    | รายจาย                       |                                                                                                    |                                                                                                    |               |  |
| เริ่มต้อน 61,9500<br>ภายอนเหน ปจก 5,0000<br>ภายอนเหน ปจก 5,0000<br>ในหน้าการกระที่สุดที่สุด<br>ภายอนเหน ปิมต้อนตั้งที่ม<br>คุณปีการกระบบหน ปจก<br>คุณปีการกระบบหน ปจก<br>คุณปีการกระบบหน ปจก<br>คุณปีการกระบบหน | การจัก ณ จรังข<br>พาห.<br>พาห.<br>พาห.<br>พาร.<br>ภารจิตเสโก<br>การจัดเสโก<br>สอนมาวนจิน<br>สอนมาวลจัน<br>พาห.<br>อนนาค<br>พาห.<br>อนนาค<br>พาพ.<br>อนนาค<br>พาห.<br>อนนาค<br>พาห.<br>อนนาค<br>พาห.<br>อนนาค<br>พาห.<br>อนนาค<br>พาห.<br>อนนาค<br>พาพ.<br>อนนาค<br>พาห.<br>อนนาค<br>พาห.<br>อนนาค<br>ผาห.<br>อนนาค<br>พาห.<br>อนนาค<br>พาห.<br>อนนาค<br>พาห.<br>อนนาค<br>พาห.<br>อนนาค<br>ผาห.<br>อนนาค<br>ผาห.<br>ผาห.<br>ผาห.<br>ผาห.<br>ผาห.<br>ผาห.<br>ผาห.<br>ผาห. | 2,764.17<br>771.00<br>735.00 | สหกรณ์<br>สหกรณ์<br>สินเชื่อ<br>สินเชื่อ<br>สินเชื่อ<br>ชอ.สวัส<br>ประกัน<br>ง.น.ส.เงี<br>หนี้สินอื่ | ครูอุทัยธานี<br>ครูสนุทรปราคา<br>ครูสเ<br>8.ตอนสิน<br>8.ตอนสิน<br>สิการ<br>AIA<br>AIA<br>นมคิอน<br>นๆ | Ĩ             |  |
| รวมรายรับ 73,150.00                                                                                                    | รวมรายจ                                                                                                    | าย                           |                                                                                                    |                                                                                                    | 4,270.17      |  |

กรณี เลือกรับเงินเดือน 2 รอบ